学生自身の住所変更方法について

①ご自身の学生ポータル、学生支援タブから新規申請をクリック

| Campusmate - J                                   | +                                               |                      | 文字サイズ <mark>大</mark>         | 中小    |  |  |  |
|--------------------------------------------------|-------------------------------------------------|----------------------|------------------------------|-------|--|--|--|
| HOME   教務掲示   シラバス   履修・成績   学生支援   就職支援   履修カルテ |                                                 |                      |                              |       |  |  |  |
| 本日のスケジュール 🕒                                      | 申請状況照会 ▶                                        | あなた宛の                | お知らせ 🕒                       |       |  |  |  |
| 本日の時間割はありません。                                    | 新規申請<br>の新着<br>6(21(次) NFW6(24女:今和4年度生物         | 6(14(42)             | 0件の新着<br>今和4年10日期 学生空        |       |  |  |  |
| 全てを見る<br>本日のスケジュールはありません。                        | 6/21 (火) NEW[重要] 【重要/IMPORTA                    | 6/1 (7K)             | [重要]日本学生支援機構                 |       |  |  |  |
| ▶ 全てを見る                                          | 6/20(月) コロナ行動指針「段階1.(<br>6/20(月) 「その他」 令和4年度「児」 | 2/23 (水)<br>2/19 (+) | 成績情報が登録・更新され<br>成績情報が登録・更新され |       |  |  |  |
| 本日が期日のToDoはありません。                                | 6/20(月) [重要](6月29日・30日到                         | 2/4 (金)              | [重要] [Deadline Febru         | ↑ CLO |  |  |  |
| ▶全てを見る                                           | ▶ 全てを見る                                         |                      | ▶ 全てを見る                      | SE    |  |  |  |
| 就職のお知らせ                                          | 海外留学情報    ▶                                     | 講義のお知                | iらせ 🕒                        |       |  |  |  |

②履修登録時住所申請をクリック

| 各種申請      |              |                  |
|-----------|--------------|------------------|
| 名称        | 受付期間         | 説明               |
| 履修登録時住所申請 | 随時           |                  |
| の郵便委号以下   | 末尾まで修正住所を入力し | "入力内容を保左すス"をクリック |

| 4) FP     | <b>欧田 うめー、 不起よく修正</b> |                                                  |  |  |  |
|-----------|-----------------------|--------------------------------------------------|--|--|--|
|           | 申請内容を入力してください。        |                                                  |  |  |  |
| 履修登録時住所申請 |                       |                                                  |  |  |  |
|           | 🤏 郵便番号                | xxx-xxxx ※[xxx-xxxx]の形式で入力して下さい。<br>④ 郵便番号から検索する |  |  |  |
|           | 🥚 住所(都道府県)            | [福岡県 ▶                                           |  |  |  |

※なお、こちらよりは保護者の住所の変更はできません、保護者分の変更に関しては、 お問い合わせフォームにより必要事項をお送りください。

・ 必須欄は上から、ご自身の学生番号、お名前、基本メールアドレスと件名を入力すること。

・ お問い合わせ内容欄は、下記をコピーペーストして入力後、送信願います。

①保護者旧住所 : 郵便番号より記入 ②保護者新住所 : 郵便番号より記入

\_\_\_\_\_

-----